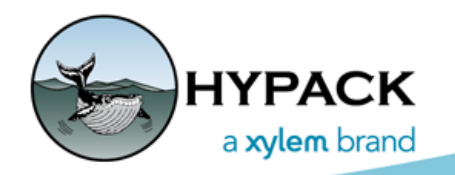

Sounding Better!

## 3D OBJ File Support in Hardware Setup

By Rizwan Shariff

The HYPACK® HARDWARE program allows you to load high quality 3D OBJ files to represent the Vessel (Boat) and other hardware devices attached to it, and visualize it in three dimensions with offsets.

Load 3D OBJ files as follows:

1. Add a new device to the Boat from the list of available devices in the Survey Devices tab.

Adding Devices

| 😓 Hardware                              | Mobile Survey Device  | offsets                        | Vessel Sha | pe       | All Offsets |                            |  |  |  |
|-----------------------------------------|-----------------------|--------------------------------|------------|----------|-------------|----------------------------|--|--|--|
| Boat HYPACK File Simulation ADCP Driver | Available All Devic   |                                | $\sim$     | 1        |             | Installed                  |  |  |  |
|                                         | Version               | Version                        |            | Version  | Add -       | dd> HYPACK File Simulation |  |  |  |
| AIS Interface                           | 3D LR Indicator       | 3D LR Indicator                |            |          |             | AIS Interface              |  |  |  |
|                                         | ADCP Driver           | 19.1.0.0                       |            | < Ref    | nove        |                            |  |  |  |
|                                         | Advanced Navigation   | Advanced Navigation INS        |            |          |             |                            |  |  |  |
|                                         | AIS Interface         | 14.0.2.6                       |            | Nav. Sta | . Stations  |                            |  |  |  |
|                                         | AIS Tide Receiver     | AIS Tide Receiver              |            |          |             |                            |  |  |  |
|                                         | Allied Signal LAZ-410 | 14.0.1.3                       |            | Sett     | ıp          |                            |  |  |  |
|                                         | Anemometer Driver     | Anemometer Driver              |            |          |             |                            |  |  |  |
|                                         | Applanix POS M/V      | Applanix POS M/V               |            |          |             |                            |  |  |  |
|                                         | Applied Microsystem   | Applied Microsystems Sound V   |            |          |             |                            |  |  |  |
|                                         | Atlas Deso 14         | 17.2.0.0                       |            |          |             |                            |  |  |  |
|                                         | Atlas Deso 15/17 GL   | Atlas Deso 25                  |            |          |             |                            |  |  |  |
|                                         | Auto Lines            | 20 1 0 0                       |            |          |             |                            |  |  |  |
|                                         | Autopilot             | Autopilot                      |            |          |             |                            |  |  |  |
|                                         | AUTOTG AANDREAA       | 14.0.1.1                       |            |          |             |                            |  |  |  |
|                                         | B.F.Lindholm OPC C    | B.E.Lindholm OPC Client Driver |            |          |             |                            |  |  |  |
|                                         | Barge Position        |                                | 14.0.1.1   |          |             |                            |  |  |  |
|                                         | Bucket to Matrix Cel  | s                              | 16.0.1.1   | v        |             |                            |  |  |  |
|                                         | View                  | ription                        |            | -        | Nama        |                            |  |  |  |
|                                         | O DLL Name            |                                |            |          | Name        |                            |  |  |  |
|                                         |                       |                                |            |          | Driver      |                            |  |  |  |
|                                         | Rescan Driver List    |                                |            |          |             |                            |  |  |  |
|                                         | Functions             |                                |            |          | Options     |                            |  |  |  |
|                                         |                       |                                |            |          |             |                            |  |  |  |
|                                         |                       |                                |            |          |             |                            |  |  |  |
|                                         |                       |                                |            |          |             |                            |  |  |  |
|                                         |                       |                                |            |          |             |                            |  |  |  |
|                                         |                       |                                |            |          |             |                            |  |  |  |

2. In the Offsets tab, select the device and click [Device 3D Shape Options]. This opens the Device 3D Shapes Options dialog.

## 3D Shape Options Dialog

| Device 3D Shape              | e Options        |                           | ×      |
|------------------------------|------------------|---------------------------|--------|
| 3D Shape File                |                  |                           |        |
| C: HYPACK 202                | Browse           |                           |        |
| These offsets on<br>Position | ly affect the 3D | model, not your vessel of | fsets. |
| Starboard                    | Forward          | Vertical                  |        |
| 0.0                          | 0.0              | 0.0                       |        |
| Rotation                     |                  |                           |        |
| Yaw                          | Pitch            | Roll                      |        |
| 0.0                          | 0.0              | 0.0                       |        |
| Scale                        |                  |                           |        |
| х                            | Y                | Z                         |        |
| 1.0                          | 1.0              | 1.0                       |        |
|                              |                  |                           |        |
| Default                      |                  | OK Cancel                 | Apply  |

- 3. Load your 3D shape file.
  - a. Click [Browse] and search for the 3D OBJ files on your system.

| Load                                                                                                    | ling your OBJ Shape<br>File                                                                      | ᡂ 3D Shape File                                                                                                    |                                                                             |
|----------------------------------------------------------------------------------------------------|--------------------------------------------------------------------------------------------------|----------------------------------------------------------------------------------------------------|-----------------------------------------------------------------------------|
| Tip:                                                                                                    | To list only 3D                                                                                  | ← → ✓ ↑ 📙 « Test(Downloaded) → SpeedBoat_v01_L3. マ ♂ Search S                                                                                                    | SpeedBoat_v01_l                                                             |
| <b>OBJ files</b> in the<br>current location,<br>select OBJ Files<br>from the<br>Supported Files<br>drop-down. | Organize 🔻 New folder                                                                            | == -                                                                                                    |                                                                             |
|                                                                                                    | current location,<br>select OBJ Files<br>from the<br>Supported Files<br>drop-down.               | Personal   Name   Size     Shapes   \$10634_SpeedBoat_v01_LOD3   3,471 KB     SpeedBoat_v01_1   \$10634_SpeedBoat_v01_LOD3   3,471 KB                                                                                                    |                                                                             |
| b.                                                                                                    | Select the 3D<br>OBJ file and<br>click [OK]. The<br>OBJ Editor button<br>will become<br>visible. | Network File name: Arrow Suppor Suppor | ted Files<br>ted Files<br>es (*.3od)<br>es (*.3ds)<br>es (*.obj)<br>s (*.*) |

Configuring the OBJ Shape in the OBJ Editor

- 4. Modify the OBJ shape as needed:
  - a. Launch the OBJ Editor. Click [OBJ Editor].
    - If you have a texture file (\*.MTL), you can select it and click [OK].
    - If you don't have a texture file for the object, or choose not to use one, click [Cancel]. The shape then appears in the OBJ Editor.
  - b. **Modify the object properties.** Select colors and shapes, change object orientation or scale, and apply any offsets.

| Device 3D Shape Options |                  |                      |             |            |  |  |  |  |
|-------------------------|------------------|----------------------|-------------|------------|--|--|--|--|
| 3D Shape File           |                  |                      |             |            |  |  |  |  |
| C:\Users\rsharif        | _Files\]         | Browse               |             |            |  |  |  |  |
| These offsets on        | ly affect the 3D | model, not your vess | el offsets. |            |  |  |  |  |
| Position                |                  |                      |             | Obj Editor |  |  |  |  |
| Starboard               | Forward          | Vertical             |             |            |  |  |  |  |
| 0.0                     | 0.0              | 0.0                  |             |            |  |  |  |  |
| Rotation                |                  |                      |             |            |  |  |  |  |
| Yaw                     | Pitch            | Roll                 |             |            |  |  |  |  |
| 0.0                     | 0.0              | 0.0                  |             |            |  |  |  |  |
| Scale                   |                  |                      |             |            |  |  |  |  |
| х                       | Y                | Z                    |             |            |  |  |  |  |
| 1.0                     | 1.0              | 1.0                  |             |            |  |  |  |  |
|                         |                  |                      |             |            |  |  |  |  |
| Default                 |                  | OK Car               | icel        | Apply      |  |  |  |  |

- *Tip:* If the results are unsatisfactory, click [Reset] to return to the original settings, .
  - c. Save your changes (click [Save]) and close the OBJ Editor.

## OBJ Editor

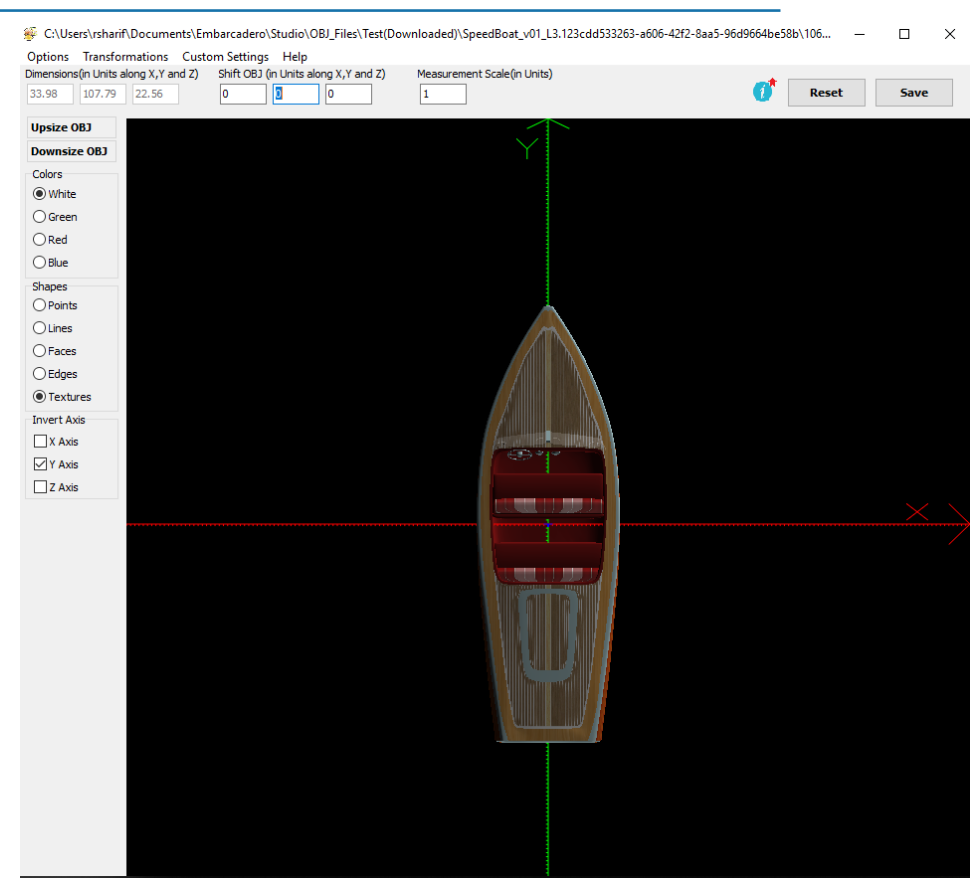

5. **To preview the results in HARDWARE**, click [Apply] In the 3D Shape Options Dialog. (Optional)

If you are unsatisfied, adjust your settings and click [Apply] again.

## **OBJ Preview in HARDWARE**

| File Options Help                                                                                        |                                       |                                                                                                    |                            |             |                   |                  |                                 |                                           |            |          |                |
|----------------------------------------------------------------------------------------------------|---------------------------------------|----------------------------------------------------------------------------------------------------|----------------------------|-------------|-------------------|------------------|---------------------------------|-------------------------------------------|------------|----------|----------------|
| Hardware<br>Hardware<br>HYPACK File Simulation<br>HYPACK File Simulation<br>ADCP Driver<br>AIS Interface | Survey (                              | Devices Survey (                                                                                               | Connect                    | Offsets     | All Offset        | 5                |                                 |                                           |            |          |                |
|                                                                                                    | AIS Tide Receiver $\qquad \checkmark$ |                                                                                                    |                            |             |                   |                  |                                 | Forward (ft)                              |            |          |                |
|                                                                                                    | Position<br>Enter<br>(Cent            | Position<br>Enter Device Offset From Boat Reference Point<br>(Center of Mass). The Vertical Offset is Positive |                            |             |                   |                  |                                 | - 30                                      |            |          |                |
|                                                                                                    | Dowr                                  | Down Device 3D Shape Options                                                                                   |                            |             |                   |                  | ×                               |                                           |            |          |                |
|                                                                                                    |                                       | 3D Shape File                                                                                                  |                            |             |                   |                  |                                 | - 20                                      |            |          |                |
|                                                                                                    |                                       | C:\Users\rsharif                                                                                               | Document                   | s\Embaro    | adero\Stu         | dio\OBJ_Files\1  | Browse                          |                                           |            |          |                |
|                                                                                                    |                                       | These offsets on                                                                                               | ne 3D mo                   | del, not yo | ur vessel offsets |                  |                                 |                                           |            |          |                |
|                                                                                                    | Rotat                                 | Position                                                                                                    |                            |             |                   |                  | Obj Editor                      | - 19                                      |            |          |                |
|                                                                                                    | Enter                                 | Starboard                                                                                                    | Starboard Forward Vertical | _           |                   |                  |                                 |                                           |            |          |                |
|                                                                                                    | Vertic<br>(clock<br>pitch             | 0.0                                                                                                    | 0.0                        |             | 0.0               |                  |                                 |                                           |            |          |                |
|                                                                                                    |                                       | Rotation                                                                                                    |                            |             |                   |                  |                                 | 10                                        |            |          |                |
|                                                                                                    |                                       | Yaw                                                                                                    | Pitch                      |             | Roll              |                  |                                 | AIS TIDE RECE                             | IVERITIPAC | X Litera | <b>Augut</b> a |
|                                                                                                    |                                       | 0.0                                                                                                    | 0.0                        |             | 0.0               |                  |                                 | <b>80</b> 7                               |            |          |                |
|                                                                                                    |                                       | Scale                                                                                                    |                            |             |                   |                  |                                 |                                           |            |          |                |
|                                                                                                    | Enter tr<br>0.000                     | x                                                                                                    | Y                          |             | z                 |                  |                                 | 12 1. 1. 1. 1. 1. 1. 1. 1. 1. 1. 1. 1. 1. |            |          |                |
|                                                                                                    |                                       | 1.0                                                                                                    | 1.0                        |             | 1.0               |                  |                                 |                                           |            |          |                |
|                                                                                                    |                                       |                                                                                                    |                            |             |                   |                  |                                 | 13 2 2 3 4                                |            |          |                |
|                                                                                                    |                                       | Default                                                                                                    |                            | (           | ж                 | Cancel           | Apply                           | - 20                                      |            |          |                |
|                                                                                                    | 3D View                               | 3D View Options                                                                                                |                            |             |                   |                  |                                 | 1                                         |            |          |                |
|                                                                                                    |                                       | Reset View                                                                                                    |                            |             |                   |                  |                                 |                                           |            |          |                |
|                                                                                                    |                                       | Device 3D :                                                                                                    | Shape Opt                  | ions        |                   |                  |                                 | - 30                                      |            |          |                |
|                                                                                                    |                                       | Lighting Options                                                                                               |                            |             |                   | Left-click: rota | te, right-dick: pa<br>nt Vessel | n, scroll wheel: zoom                     |            |          |                |

6. When you are satisfied, click [OK]. You will see the selected 3D OBJ file rendered with your saved changes in 3D Hardware.

The Boat with Two Offset Devices (all using the same OBJ Shape) in HARDWARE

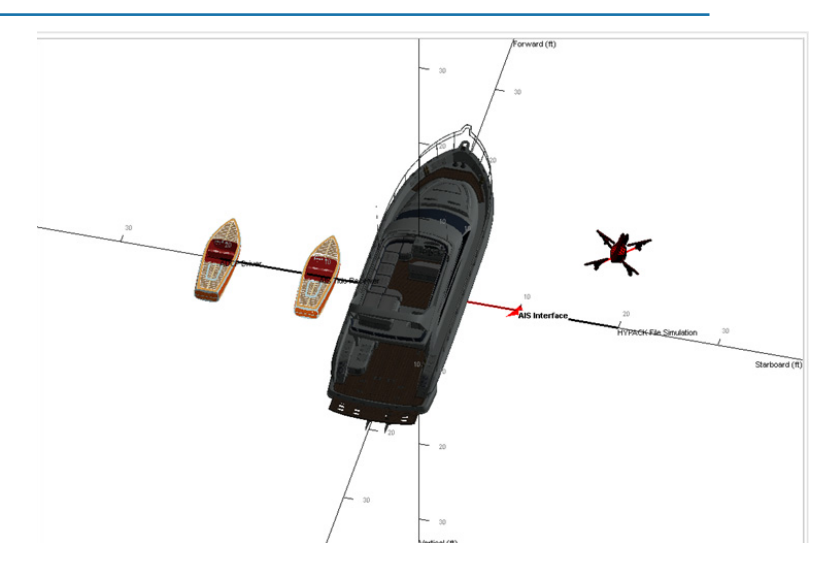